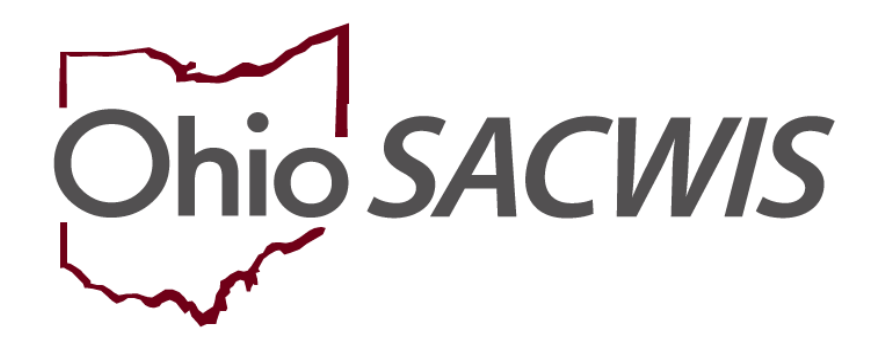

# **Knowledge Base Article**

# **Table of Contents**

| Overview                                            | 3    |
|-----------------------------------------------------|------|
| Navigating to the Subsidy and Review History Screen | 3    |
| Adding a Review                                     | 4    |
| Starting the Subsidy Review                         | 6    |
| Completing the Eligibility Requirements             | 7    |
| Determining Eligibility                             | . 11 |
| Completing Subsidy Review Actions                   | . 12 |
| Suspending a Subsidy                                | . 15 |
| Terminating a Subsidy                               | . 17 |
| Completing the Eligibility Requirements Screen      | . 18 |
| Completing the Subsidy Review                       | . 19 |
| Processing for Approval                             | . 19 |
|                                                     |      |

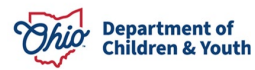

#### Overview

This document outlines the process for entering an adoption subsidy review. This includes all Review types for Adoption Assistance: Modification, Redetermination, Notice of Suspension, Suspension, Notice of Termination and Termination. The document depicts the instructions by section.

## Navigating to the Subsidy and Review History Screen

From the Ohio SACWIS Home screen:

1. Click the **Financial** tab.

| Home   | Intake       | Case      | Provider    | Financial | Administration |
|--------|--------------|-----------|-------------|-----------|----------------|
| Alerts | Action Items | Approvals | Assignments |           |                |

The sub-menu will change to display financial options.

2. Click the **Eligibility** tab.

| Home     | Intake       | Case     | Provider    | Fina    | ancial   | Administration |
|----------|--------------|----------|-------------|---------|----------|----------------|
| Workload | Action Items | Services | Eligibility | Payment | Benefits |                |

The left navigation pane appears.

3. Click, Adoption Subsidy in the navigation pane.

| Home                                                                                                | Intake                              | Case     | Provider      | Financial       | Administration |
|----------------------------------------------------------------------------------------------------|-------------------------------------|----------|---------------|-----------------|----------------|
| Workload                                                                                            | Action Items                        | Services | Eligibility F | ayment Benefits |                |
| CRIS-E/OIES Inquiry<br>Eligibility/Reimbursa<br>Adoption Subsidy<br>Nonrecurring<br>PASSS           | X.<br><u>bility</u>                 |          |               |                 |                |
| KPIP<br>Medicaid Eligibility<br>CRIS-E/OIES Inquiry<br>Medicaid Mailing Info<br>Medicaid Card Histo | <u>y History</u><br><u>Q</u><br>IV. |          |               |                 |                |

The Adoption Subsidy screen appears, displaying the Person Selection grid.

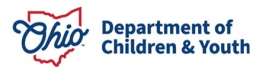

4. Click the Person Search button.

**Note:** For information regarding a Person Search, please see the following Knowledge Base Article: <u>Using Search Functionality</u>.

OR

- 5. Enter the **Person ID** for the child for which you are creating a subsidy.
- 6. Click the **Go** button.

| Home             | Intake       | Case     | Prov        | vider   | Financial  | Administration |
|------------------|--------------|----------|-------------|---------|------------|----------------|
| Workload         | Action Items | Services | Eligibility | Payment | Benefits   |                |
| <>               |              |          |             |         |            |                |
| Person Selection |              |          |             |         |            |                |
| Person Search    | 1            | ~ OR ~   |             |         | Person ID: | Go             |

Child details and the **Subsidy and Review History** appear.

## Adding a Review

**Annual Redetermination** – Completed as the yearly requirement to re-evaluate the Child and Adoptive Parent Eligibility for the program.

**Modification** – Completed when the Adoptive Parent(s) or the Agency requests a change in the amount of the subsidy.

**Notice of Suspension** – Completed when the Agency is unable to verify Eligibility requirements due to lack of contact with the Adoptive Parent(s).

**Suspension** – Completed when the Adoptive Parent(s) has not responded to the Notice of Suspension. Accessed through an approved Notice of Suspension Review.

**Notice of Termination** – Completed when the Child and Adoptive Parent no longer meetings program eligibility.

**Termination** – Completed when the Child and/or Adoptive Parent(s) does not meet program eligibility and the Notice of Termination timeframe has lapsed. Accessed through an approved Notice of Termination. Once a subsidy is terminated it cannot be reactivated.

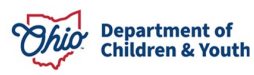

- 1. Verify the child information for accuracy.
- 2. Enter the **Review Effective Date**.

**Important:** The **Review Effective Date** is used to determine if a payment will be created the following month and the federal, state, and local shares for the payment.

- 3. Select the type of review being created from the **Review Type** dropdown menu.
- 4. Click the **Add Review** button (not active until the **Review Effective Date** is entered and the **Review Type** has been selected).

| Person                    | Selection                              |                                 |                                         |                              |          |                   |        |     |
|---------------------------|----------------------------------------|---------------------------------|-----------------------------------------|------------------------------|----------|-------------------|--------|-----|
| Pers                      | on Search                              |                                 | ~ OR ~                                  | Pe                           | son ID:  |                   |        | Go  |
| Name /<br>Duck, I         | ID:<br>Dewey / 11111                   | <u>1119</u>                     | Age. DOB:<br>Age 3, 05/17/2017          | Ca                           | se ID:   |                   |        |     |
| Assigne<br><u>Clamp</u> e | ed Workers:<br>et, Daisy Mae           |                                 |                                         |                              |          |                   |        |     |
| Subsid                    | y and Review H                         | listory                         |                                         |                              |          |                   |        |     |
|                           | Subsidy<br>Type                        | Agency Name                     | Provider Name / ID                      | Application<br>Received Date | Status   | Current<br>Amount |        |     |
| Adop                      | tion Assistance                        | e Effective 11/15/2020 - 0      | 15/31/2035                              |                              |          |                   |        |     |
| view                      | Adoption<br>Assistance<br>Payee Inform | Any County<br>Children Services | Duck, Donald & Duck, Daisy /<br>1234567 | 01/13/2020                   | Approved | \$500.00          | appeal | h û |
| Add Su                    | bsidy                                  |                                 |                                         |                              |          |                   |        |     |
| Subsidy                   | / Туре:                                | Adoptio                         | n Type:                                 | d Subsidy                    |          |                   |        |     |
| Add Re                    | view                                   |                                 |                                         |                              |          |                   |        |     |
| Review                    | Effective Date: *                      | Review                          | Type:                                   | 1 Review                     |          |                   |        |     |

The Adoption Assistance Review screen appears.

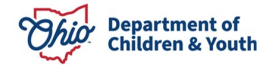

**Note:** Views for this screen will vary depending on the Review Type selected and will be displayed in the page title.

Adoption Assistance Annual Redetermination

#### **Starting the Subsidy Review**

- 1. Verify the **Review Effective Date**.
- 2. Enter the Annual Assurance Form (JFS01451-B) Sent Date.

Note: Annual Assurance Form (JFS01451-B) Sent Date will only show if the Review Type selected is Annual Redetermination or Notice of Termination.

3. Enter the Form Received Date.

| Adoption Assistance Annual Redetermination      |                          |
|-------------------------------------------------|--------------------------|
| Subsidy Review ID:                              | Review Effective Date: * |
|                                                 | 01/01/2020               |
| Annual Assurance Form (JFS01451-B) Sent Date: * | Form Received Date:      |
|                                                 |                          |

**Note: Form Received Date** will only show if the **Review Type** selected is **Annual Redetermination** or **Modification**.

Note: If the Review Type is Annual Redetermination, Notice of Termination or Termination, Eligibility Requirements must be completed.

4. Click the Eligibility Requirements link.

| Eligibility Requirements                            |                                               |
|-----------------------------------------------------|-----------------------------------------------|
| View / Update Eligibility Requirements.             |                                               |
| 1. Provider meets Parental Requirements.            | INCOMPLETE                                    |
| 2. Child meets maximum Age and School Requirements. | INCOMPLETE                                    |
| 3. Child has Special Needs Factors.                 | INCOMPLETE                                    |
| Determine Eliaibility                               | Eligible for Continued Subsidy: Not Determine |

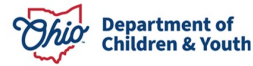

The user is taken to the **Eligibility Requirements** screen.

# **Completing the Eligibility Requirements**

#### **Provider meets Parental Requirements:**

- 1. Select **Yes** or **No** from the dropdown menu in response to the following question: **Is the parents(s) stills supporting the child?**
- 2. Select **Yes** or **No** from the dropdown menu in response to the following question: **Is the parent(s) still legally responsible for the child?**

| Eligibility Requirements                                  |   |
|-----------------------------------------------------------|---|
| 1. Provider meets Parental Requirements.                  |   |
| Is the parent(s) still supporting the child?              | × |
| Is the parent(s) still legally responsible for the child? | Ţ |

#### Child meets maximum Age and School Requirements:

The system will populate the following fields using the child's **Date of Birth** from the **Person Profile** and the **Review Effective Date**.

- Is the child under 18 years of age?
- Child's age as of Review Effective Date
- 1. Has the child reached compulsory school age and is attending school fulltime? will default to Not Required if the child is under the age of 6.

OR

2. If the child is age 6 or older, select **Yes** or **No** from the dropdown menu in response to the following question: **Has the child reached compulsory school age and is attending school full-time?** 

**Note:** A current school is required to be recorded on the child's **Person Profile** if **Yes** is selected.

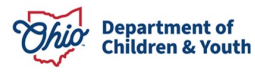

| 2. Child meets maximum Age an        | d School Requirements.                      |            |                   |
|--------------------------------------|---------------------------------------------|------------|-------------------|
| Is the child under 18 years of age?  |                                             |            | Yes               |
| Child's age as of Review Effective I | Date:                                       |            | 13 years 6 months |
| Has the child reached compulsory     | school age and is attending school full-tim | e?         | ۲                 |
| School Name                          | Beginning Grade                             | Start Date | End Date          |
|                                      |                                             |            |                   |
| School information does not exist    | for this child.                             |            |                   |

3. If extending the subsidy past the child's 18<sup>th</sup> birth month, select **Yes** from the dropdown menu in response to the following question: **Is this review for an extension?** 

**Note:** This will only display when the child is  $17 \frac{1}{2}$  years of age or older.

Is this review for an extension?

Note: When Yes is selected for Is this review for an extension? the Extension Criteria section will appear.

4. Select the criteria which applies to the child.

| Extension Criteria                                                                                                    |                                                                                                    |
|----------------------------------------------------------------------------------------------------|----------------------------------------------------------------------------------------------------|
| In order for a subsidy to be extended past the end of the c<br>following criteria.<br>Select all that apply. Please refer to 5101:2-49-04 Require | hild's 18th birth month, the child must meet at least one of the ment for adoption assistance past age 18.                                      |
| <ul> <li>SSI Eligible</li> <li>SSD Eligible</li> <li>State Vocational Rehabilitation Services</li> </ul>                                          | <ul> <li>Developmental Disability or Medical Condition as diagnosed by an approved Qualified Professional</li> <li>Special Education</li> </ul> |
|                                                                                                    |                                                                                                    |

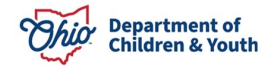

5. Clinically Diagnosed Characteristics that are active as of the Review Effective Date will display. Verify the information is correct, if updates are necessary, use the **Update Characteristics** button to complete in the Characteristics tab of the person record.

| Displaying only clinically diagnosed person characteristics. |                |            |          |  |  |
|--------------------------------------------------------------|----------------|------------|----------|--|--|
| Characteristics                                              | Category       | Begin Date | End Date |  |  |
| Other Medically Diagnosed Condition                          | Medical        | 05/18/2017 |          |  |  |
| Positive Toxicology Screen at Birth - Barbiturates           | Prenatal/Birth | 05/17/2017 |          |  |  |
| Positive Toxicology Screen at Birth - Opiates                | Prenatal/Birth | 05/17/2017 |          |  |  |

#### 6. Complete the **How verified** textbox.

| How verified: (expand full screen) |       |
|------------------------------------|-------|
|                                    | ✓ ABC |
|                                    | 4000  |

- 7. Select **Yes** or **No** from the dropdown menu in response to the following question: Has the child reported not being enlisted in the military?
- 8. Select **Yes** or **No** from the dropdown menu in response to the following question: Has the child reported not being married?

| Has the child reported not being enlisted in the military? | Ţ |
|------------------------------------------------------------|---|
| Has the child reported not being married?                  | • |

#### **Child has Special Needs Factors:**

1. Clinically Diagnosed Characteristics that are active as of the Review Effective Date will display. Verify the information is correct, if updates are necessary, use

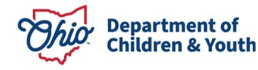

the **Update Characteristics** button to complete in the Characteristics tab of the person record.

| order to be eligible, a child n<br>rson Characteristic(s) OR at | nust have at least one Clinically Diagnosed Sp<br>least one Other Special Needs Factor. | pecial Needs Factor suppor | ted by one or l |
|-----------------------------------------------------------------|-----------------------------------------------------------------------------------------|----------------------------|-----------------|
| rson Characteristics ^                                          |                                                                                         |                            |                 |
| Displaying only clinically diag                                 | nosed person characteristics.                                                           |                            |                 |
| Characteristics                                                 | Category                                                                                | Begin Date                 | End Date        |
| ADHD                                                            | Mental Health/Substance Abuse                                                           | 08/26/2016                 |                 |
| Adjustment Disorder                                             | Mental Health/Substance Abuse                                                           | 04/04/2016                 |                 |
| Anxiety Disorder                                                | Mental Health/Substance Abuse                                                           | 08/26/2016                 |                 |
| Depression                                                      | Mental Health/Substance Abuse                                                           | 08/26/2016                 |                 |

 Place a checkmark(s) in the checkbox(es) beside applicable special needs that apply to the child under the clinically **Diagnosed Special Needs Factors** and **Other Special Needs Factors**.

**Note**: The system will populate any **Clinically Diagnosed** or **Other Special Needs Factors** that were chosen in the prior review or in the initial.

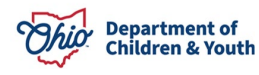

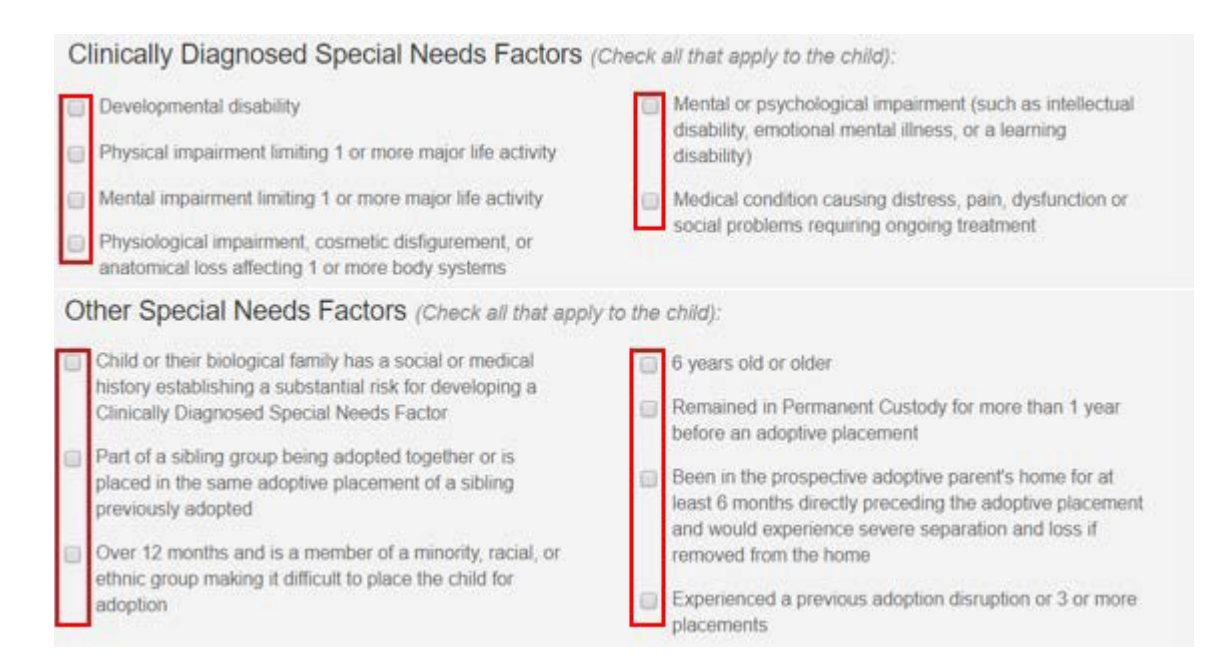

- 3. Complete the How were Special Needs verified textbox.
- 4. Click Save.

| How were Special Needs verified: (expand full screen) |       |
|-------------------------------------------------------|-------|
| Creating Adoption Assistance Subsidy Review Records   | ✓ ABC |
|                                                       | 4000  |
| Apply Save Cancel                                     |       |

The user is taken back to the Adoption Assistance Annual Redetermination or Adoption Assistance Notice of Termination screen.

## **Determining Eligibility**

Under the Eligibility Requirements section:

1. Click **Determine Eligibility**.

**Note:** If you have failed to complete any required information used in determining eligibility, validation messages will display at the top of the screen.

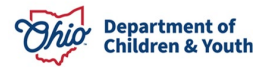

| Eligibility Requirements                            |                                                |
|-----------------------------------------------------|------------------------------------------------|
| View / Update Eligibility Reguirements.             |                                                |
| 1. Provider meets Parental Requirements.            | YES                                            |
| 2. Child meets maximum Age and School Requirements. | YES                                            |
| 3. Child has Special Needs Factors.                 | YES                                            |
| Determine Eligibility                               | Eligible for Continued Subsidy: Not Determined |

Once the **Eligible for Continued Subsidy** is **YES** or **NO**, the screen will expand to display the **Actions** & **Subsidy Details** sections.

### **Completing Subsidy Review Actions**

1. Select the Action Type from the dropdown menu.

**Note:** The **Action Type** is defaulted to the selected Review Type and not modifiable unless the Review Type is Annual Redetermination.

**Note:** When the Review Type is Annual Redetermination and Eligibility is **Yes**, the **Action Type** dropdown menu will display Maintain Subsidy, Modification, and Notice of Suspension frAssistance in Selecting the Action Types Adding a Review. Maintain Subsidy should be selected if there are no changes to the current Subsidy Amount and the agency is able to complete the annual redetermination.

| Actions        |   |
|----------------|---|
| Action Type: * | ~ |
|                |   |

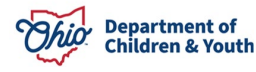

#### When the Action Type of Maintain Subsidy is selected:

2. Verify the **Subsidy Amount** is correct, if updates are necessary, select a different Action Type.

| Actions         |                  |          |
|-----------------|------------------|----------|
| Action Type: *  | Maintain Subsidy | ~        |
|                 |                  |          |
| Subsidy Details |                  |          |
| Subsidy Amount: |                  | \$375.00 |

#### When the Action Type of Modification is selected:

- 1. Select the **Action Reason** from the dropdown menu.
- 2. Enter the **Requested Amount**.
- 3. Select **Yes** or **No** from the dropdown menu in response to the following question: Have the agency and adoptive parents agreed upon a new subsidy amount?

Note: The Requested Amount and Has the agency and adoptive parents agreed upon a new subsidy amount? will not display until an Action Reason has been selected.

| Actions                                                                |              |    |
|------------------------------------------------------------------------|--------------|----|
| Action Type: *                                                         | Modification | ×  |
| Action Reason:                                                         |              | ¥  |
| Requested Amount:                                                      |              | \$ |
| Have the agency and adoptive parents agreed upon a new subsidy amount? |              | Ţ  |
|                                                                        |              |    |

When **Have the agency and adoptive parents agreed upon a new subsidy amount?** in the **Actions** section is **No**. The current **Subsidy Amount** displays in the **Subsidy Details** section.

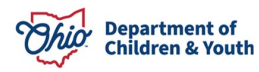

| Subsidy Details |          |
|-----------------|----------|
| Subsidy Amount: | \$500.00 |

When Have the agency and adoptive parents agreed upon a new subsidy amount? in the Actions section is Yes.

1. Verify the Monthly Maintenance Cost of Care.

**Note**: The **Monthly Maintenance Cost of Care** will display the amount entered on the prior Subsidy Review.

2. Enter the New Subsidy Amount.

**Note**: Clicking the **Calculate Shares** button will display the Federal, State, and Local Shares for the New Subsidy Amount Entered. <u>*This button will be available in build 4.10.*</u>

3. Enter the Amended Adoption Assistance Agreement Date.

| Subsidy Details                                                                                                    |                  |
|----------------------------------------------------------------------------------------------------|------------------|
| Subsidy Amount:                                                                                                    | \$500.00         |
| Statewide Maximum:                                                                                                    | \$1,162.00       |
| Monthly Maintenance Cost of Care Amount: 3<br>The Monthly Maintenance Cost of Care Amount displayed is from the most recent<br>approved AA Subsidy Review or the Initial AA Subsidy. | \$ 1058.00       |
| New Subsidy Amount:                                                                                                    | \$               |
|                                                                                                    | Calculate Shares |
| Amended Adoption Assistance Agreement Date:                                                                                                    |                  |

#### When the Action Type of Notice of Suspension is selected:

- 1. Select the **Action Reason** from the dropdown menu.
- 2. Enter the Notice of Suspension Mailed Date.

Note: The Notice of Suspension Mailed Date can be entered later.

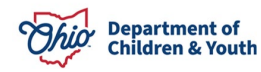

| Actions                           |                                       |
|-----------------------------------|---------------------------------------|
| Action Type: *                    | Notice of Suspension •                |
| Action Reason:                    | · · · · · · · · · · · · · · · · · · · |
| Notice of Suspension Mailed Date: |                                       |

#### When the Action Type of Notice of Termination is selected:

- 1. Select the Action Reason from the dropdown menu.
- 2. Enter the Notice of Termination Mailed Date.

#### Note: The Notice of Termination Mailed Date can be entered at a later date.

| Actions                                                   |                         |
|-----------------------------------------------------------|-------------------------|
| Action Type: *                                            | Notice of Termination • |
| Action Reason:<br>Creating Adoption Assistance Subsidy Re | view Records            |
| Notice of Termination Mailed Date:                        |                         |

# Suspending a Subsidy

In order to suspend a subsidy, navigate to the most recently approved review where the **Review Type** and/or **Action Type** is **Notice of Suspension**:

1. Click the **edit** link.

| Reviews  | ~            |              |                       |          |                 |        |  |
|----------|--------------|--------------|-----------------------|----------|-----------------|--------|--|
| edit     | Review Type: | Action Type: | Review Effective Date | :Status: | Subsidy Amount: | appeal |  |
| <u> </u> | Notice of    | Notice of    | 12/02/2020            | Approve  | ed \$500.00     |        |  |
|          | Suspension   | Suspension   |                       |          |                 |        |  |

#### The Adoption Assistance Notice of Suspension screen appears.

- 2. Enter or verify the Notice of Suspension Mailed Date.
- 3. Click the **Suspend Subsidy** button.

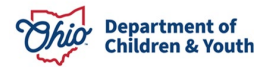

| Actions                           |                                      |
|-----------------------------------|--------------------------------------|
| Action Type: *                    | Notice of Suspension ~               |
| Action Reason:                    | Unable to Establish Contact with A ~ |
| Notice of Suspension Mailed Date: |                                      |
| Suspend Subsidy                   |                                      |

The Adoption Assistance Suspension screen appears.

4. Enter the Review Effective Date.

Important: The Review Effective Date cannot be prior to issued AA payments.

- 5. Select the Action Reason from the dropdown menu.
- 6. Enter narrative in the **Reason for Suspension** textbox.

| Adoption Assistance Suspensi               | on               |                                              |  |
|--------------------------------------------|------------------|----------------------------------------------|--|
| ubsidy Review ID: Review Effective Date: * |                  | Notice of Suspension Mailed Date: 12/01/2020 |  |
| Actions                                    |                  |                                              |  |
| Action Type: *                             |                  | Suspension •                                 |  |
| Action Reason:                             |                  | ¥                                            |  |
| Reason for Suspension: ( <u>expa</u>       | and full screen) | ✓ ABC<br>4000                                |  |

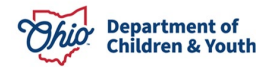

## **Terminating a Subsidy**

In order to terminate a subsidy, navigate to the most recently approved review where the **Review Type** and/or **Action Type is Notice of Termination**.

1. Click the **edit** link.

| Reviews ^ |                                          |                                          |                                   |                     |                           |        |   |
|-----------|------------------------------------------|------------------------------------------|-----------------------------------|---------------------|---------------------------|--------|---|
| edit      | Review Type:<br>Notice of<br>Termination | Action Type:<br>Notice of<br>Termination | Review Effective Date: 12/02/2020 | Status:<br>Approved | Subsidy Amount:<br>\$0.00 | appeal | Ŀ |

The Adoption Assistance Notice of Termination screen appears.

- 2. Enter or verify the Notice of Termination Mailed Date.
- 3. Click the Terminate Subsidy button.

| Actions                                                  |                            |   |
|----------------------------------------------------------|----------------------------|---|
| Action Type: *                                           | Notice of Termination      | ¥ |
| Action Reason:<br>Creating Adoption Assistance Subsidy R | Adoptive Parent(s) Request | ¥ |
| Notice of Termination Mailed Date:                       | 12/02/2020                 |   |
| Terminate Subsidy                                        |                            |   |

The Adoption Assistance Termination screen appears.

4. Enter the **Review Effective Date**.

Note: The Review Effective Date cannot be prior to issued AA payments.

5. Complete the Eligibility Requirements and determine eligibility. See

# **Completing the Eligibility Requirements Screen**

| Adoption Assistance Termination         |                          |                                               |
|-----------------------------------------|--------------------------|-----------------------------------------------|
| Subsidy Review ID:                      | Review Effective Date: * | Notice of Termination Mailed Date: 12/02/2020 |
| Eligibility Requirements                |                          |                                               |
| View / Update Eligibility Requirements. | ]                        |                                               |
| 1. Provider meets Parental Requiremen   | its.                     | INCOMPLETE                                    |
| 2. Child meets maximum Age and Scho     | ool Requirements.        | INCOMPLETE                                    |
| 3. Child has Special Needs Factors.     |                          | INCOMPLETE                                    |
|                                         |                          |                                               |

#### Determine Eligibility

Eligible for Continued Subsidy: Not Determined

- 6. Select the Action Reason from the dropdown menu.
- 7. Enter narrative in the **Reason for Termination** textbox.
- 8. Enter any Comments.

| Actions                                             |               |
|-----------------------------------------------------|---------------|
| Action Type: Creating Adoption Assistance Subsidy R | eview Records |
| Action Reason:                                      | •             |
| Reason for Termination: (expand full screen)        | ✓ ABC 4000    |

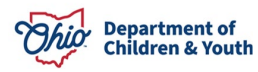

## **Completing the Subsidy Review**

When the **Subsidy Review** is complete, click the **Process for Approval** button. If you have failed to complete any required information for the AA Review, validation messages will display at the top of the **Adoption Assistance Annual Redetermination** screen with any incomplete fields.

- 1. Enter any Comments.
- 2. Click the Process Approval button.

Note: Required when the Subsidy Amount is greater than the Statewide Maximum.

| Subsidy Details                       |               |
|---------------------------------------|---------------|
| Subsidy Amount:                       | \$375.00      |
| Comments: <u>(expand full screen)</u> | ✓ ABC<br>4000 |

Process for Approval

The Process Approval screen appears.

## **Processing for Approval**

- 1. If all requirements for the AA Review have been completed, the **Process Approval** screen appears.
- 2. Select from the Action dropdown menu.
- 3. Enter any **Comments**.
- 4. If you do not have approval access rights, select from the **Reviewers/Approvers** dropdown menu.
- 5. Click Save.

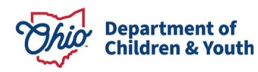

| ork Item             |                 |                     |                                       |                    |   |
|----------------------|-----------------|---------------------|---------------------------------------|--------------------|---|
| isk ID:              |                 | Type:<br>Task Type: | ADOPTPERSON<br>Adoption<br>Assistance | Reference:<br>Task |   |
| sk Status:           |                 |                     |                                       |                    |   |
| Routing/Approva      | Action          |                     |                                       |                    |   |
| Action: *            | Please Select A | n Action            |                                       |                    |   |
|                      |                 |                     |                                       |                    |   |
| comments:            |                 |                     |                                       |                    |   |
| Comments:            |                 |                     |                                       |                    |   |
| comments:            | Spell Check     | Clear 2000          | _                                     |                    |   |
| Comments:<br>Agency: | Spell Check     | Clear 2000          |                                       |                    | • |

The **Adoption Subsidy History** screen appears. Click the **Reviews** drawer, to view the newly created review.

If you need additional information or assistance, please contact the OFC Automated Systems Help Desk at <u>sacwis help desk@childrenandyouth.ohio.gov</u>.

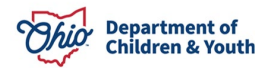